# Setting Up MFA: Duo Mobile

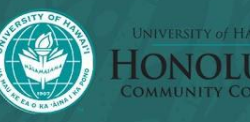

## **Multi-Factor Authentication?**

- Additional authentication that you will be required to provide whenever you use your UH Username.
- All UH students, faculty, and staff are required to set this up by <u>October</u>
   <u>2, 2023</u>
  - Failure to do so results in failure to accessing all UH services
- If you do not have a phone, you will need to use a token instead.
  - Please email <u>hccreach@hawaii.edu</u> to request a token
- This guide will focus on the Duo Mobile App, but if you want to use another method, go to this link: <u>https://www.hawaii.edu/askus/1758</u>

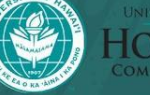

### Download Duo Mobile

The device you download it on will be used to verify all of your UH logins

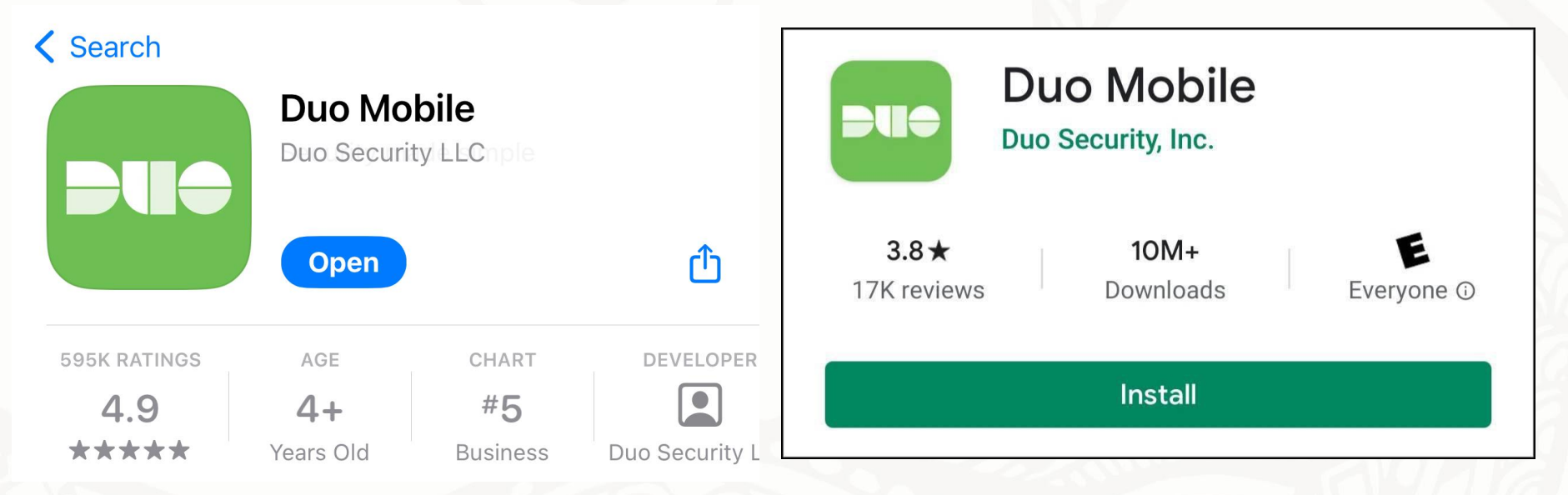

• Duo Mobile in the iOS App Store

• Duo Mobile in the Google Play Store

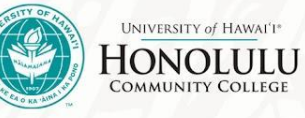

### Setting up MFA

- Go to the Device Registration Website: <u>https://www.hawaii.edu/its/</u> <u>uhlogin/device-reg</u>
- Select "Start Setup" button

• If you are asked if you want to allow Duo Mobile to send notifications, please **Allow Notifications** 

#### Information Technology Services

University of Hawaii System

#### UH Login Multi-Factor Authentication (MFA) Device Registration

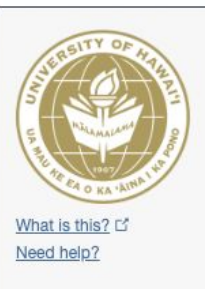

#### Protect Your University of Hawaii Account

Two-factor authentication enhances the security of your account by using a secondary device to verify your identity. This prevents anyone but you from accessing your account, even if they know your password.

This process will help you set up your account with this added layer of security.

Start setup

### Setting up your phone

• Select the "Mobile phone", then click "Continue"

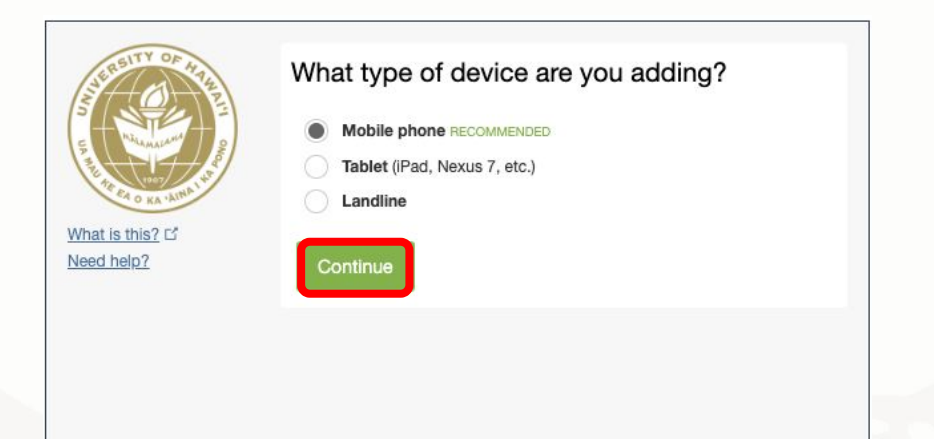

• Next, input your phone number, then click "Continue"

| STERSITY OF HYTE  | Enter your phone number |  |
|-------------------|-------------------------|--|
| Un mile           | United States ~         |  |
| What is this?     | +1                      |  |
| <u>Need help?</u> | Back                    |  |
|                   |                         |  |
|                   |                         |  |

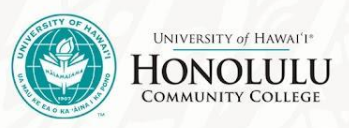

### **Connecting to Duo Mobile**

• Verify the type of smartphone you have, then click "Continue"

| SUERSITY OF MAR               | What type of phone is 808-555-1234? |
|-------------------------------|-------------------------------------|
| I                             | iPhone                              |
| THAT ET O KA 'AINA' W         | C Android C Windows Phone           |
| What is this? 더<br>Need help? | O Other (and cell phones)           |
|                               | Back Continue                       |
|                               |                                     |

• Select "I have Duo Mobile Installed" (it will look the same for iOS and Android)

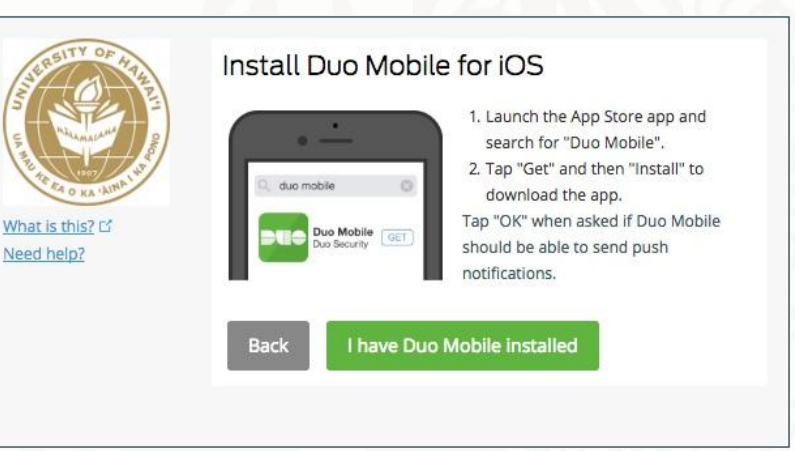

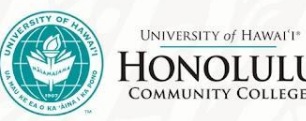

### **Final Steps**

What

Need

• On Duo Mobile, select "+" then "Scan QR Code" to scan the code on your screen

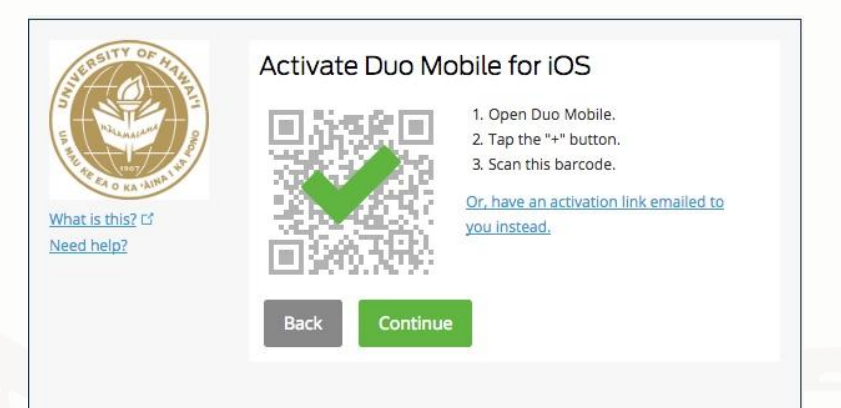

• Select "Ask me to choose an authentication method" and practice logging in

| ( ) ( ) | iOS 808-3    | JUST ADDED                    | Device Options |
|---------|--------------|-------------------------------|----------------|
| + Add   | l another de | vice                          |                |
| Defa    | ult Device:  | iOS 808-                      |                |
| 1A/b    | en Llog in:  | Ask me to choose an authentic | ation method   |

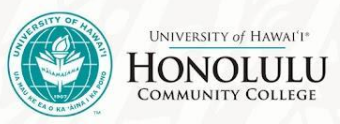

### Logging On

• When logging in, this screen will pop up. Select "**Send Me a Push**"

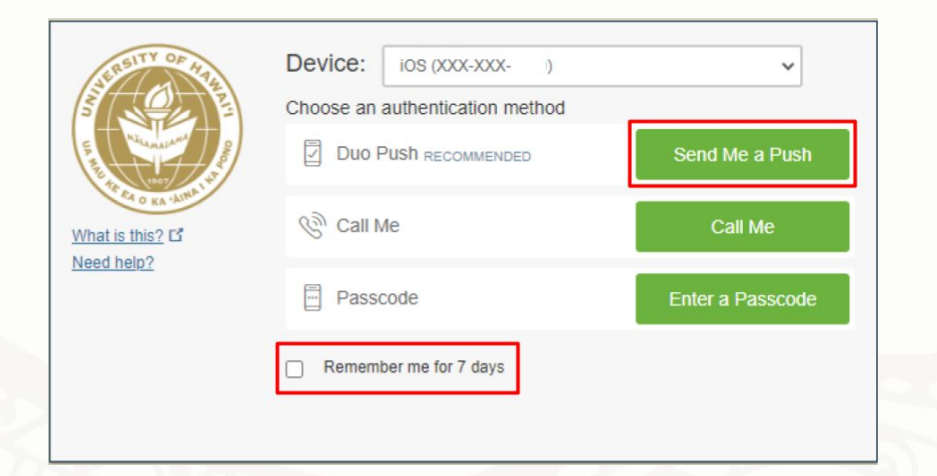

- A notification will appear on your smartphone.
- iPhone: Press and hold on the notification, then tap on **Approve** to approve or **Deny** if it was a fraudulent request. If necessary enter your iPhone's passcode.
- Android: Tap on **Notifications**. You may have to unlock your phone. Tap on **Approve** to approve or **Deny** if it was a fraudulent request.

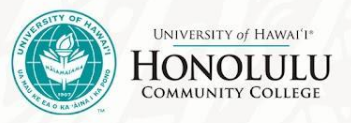